『マップあいち確認方法』

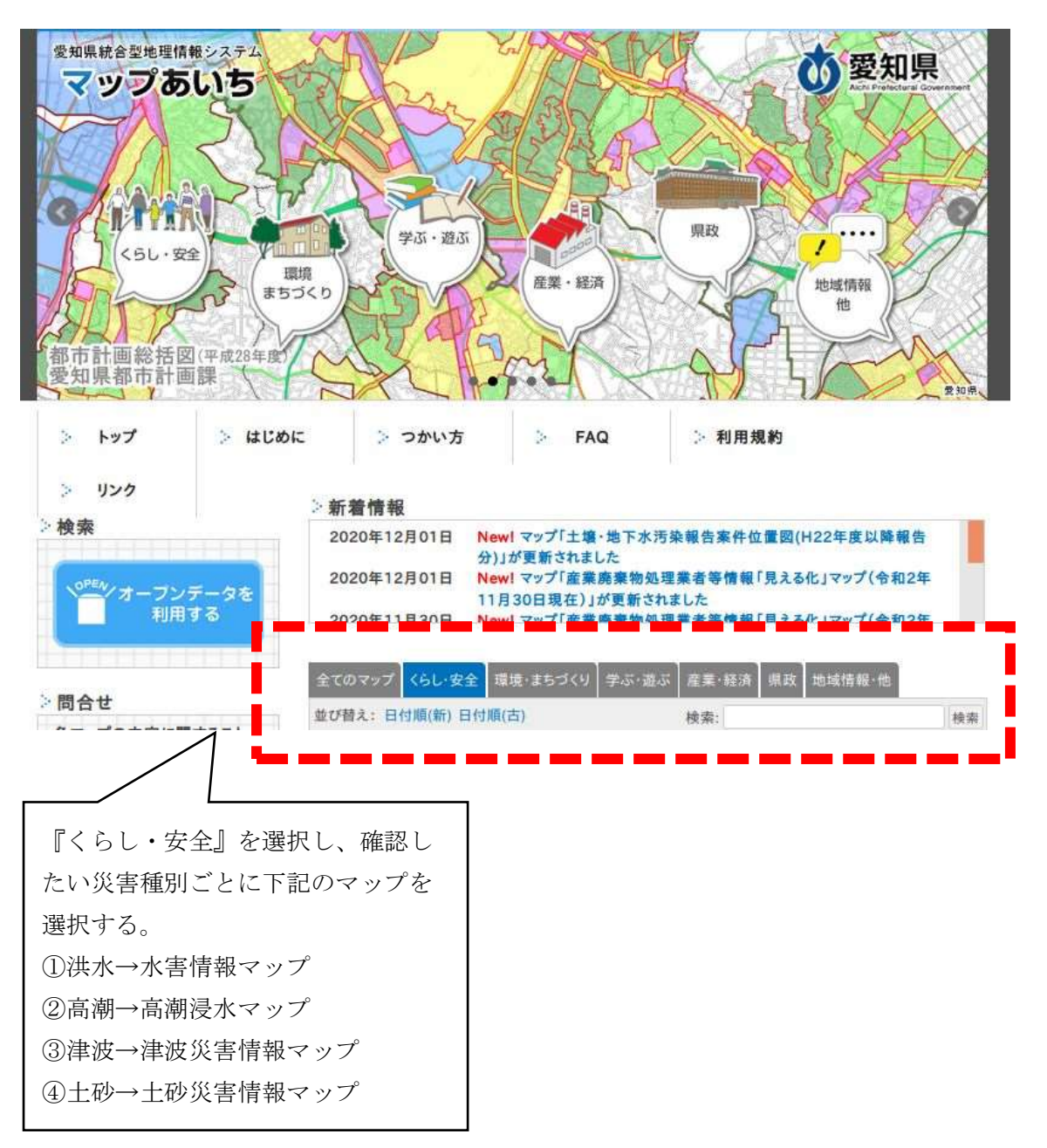

## 【洪水】

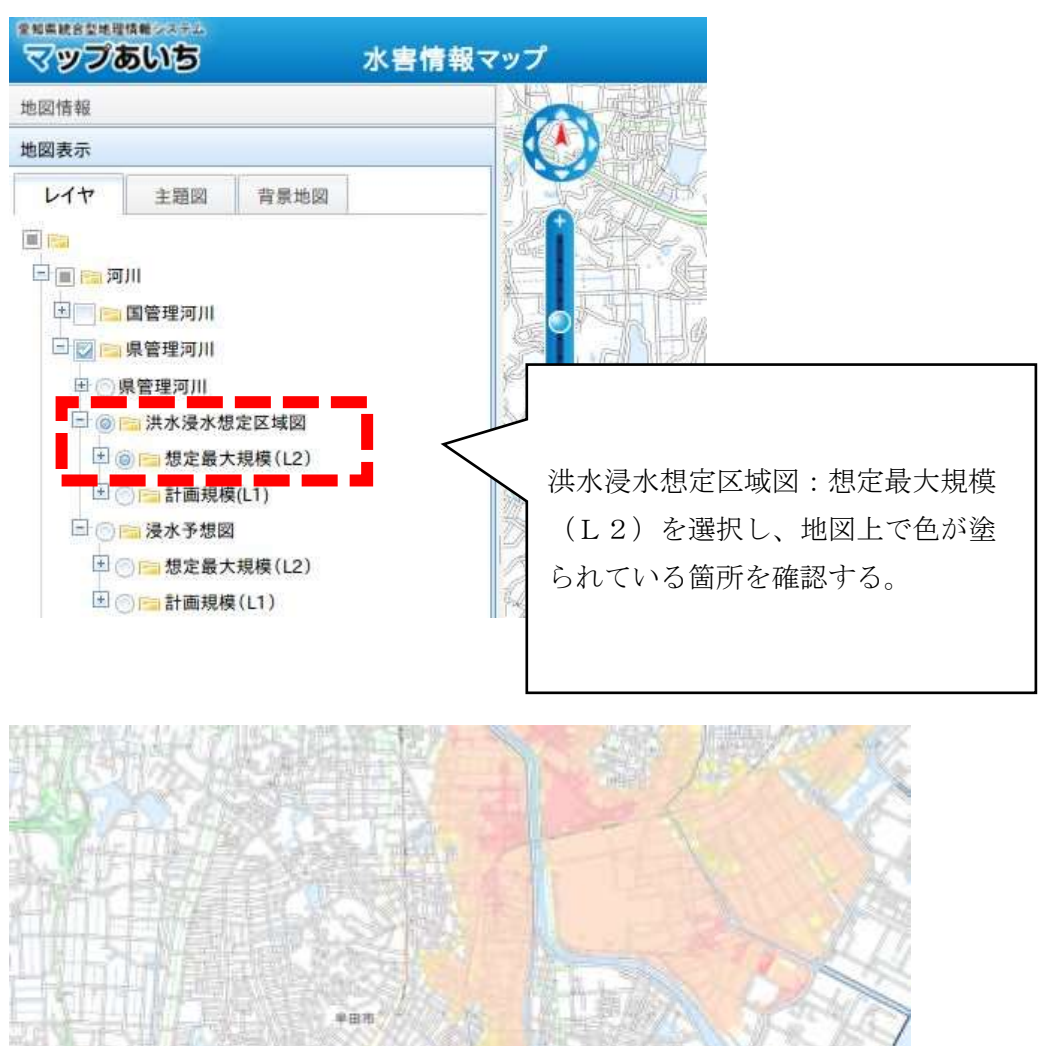

10 0 0

## 【高潮】

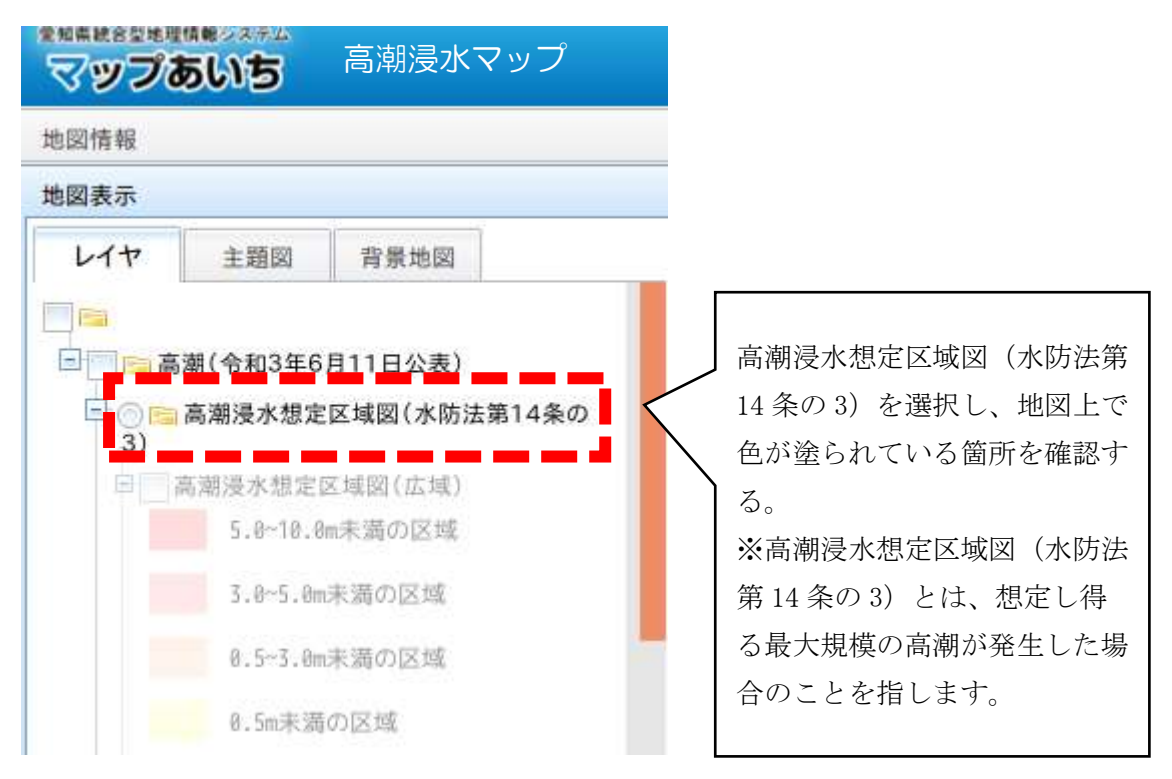

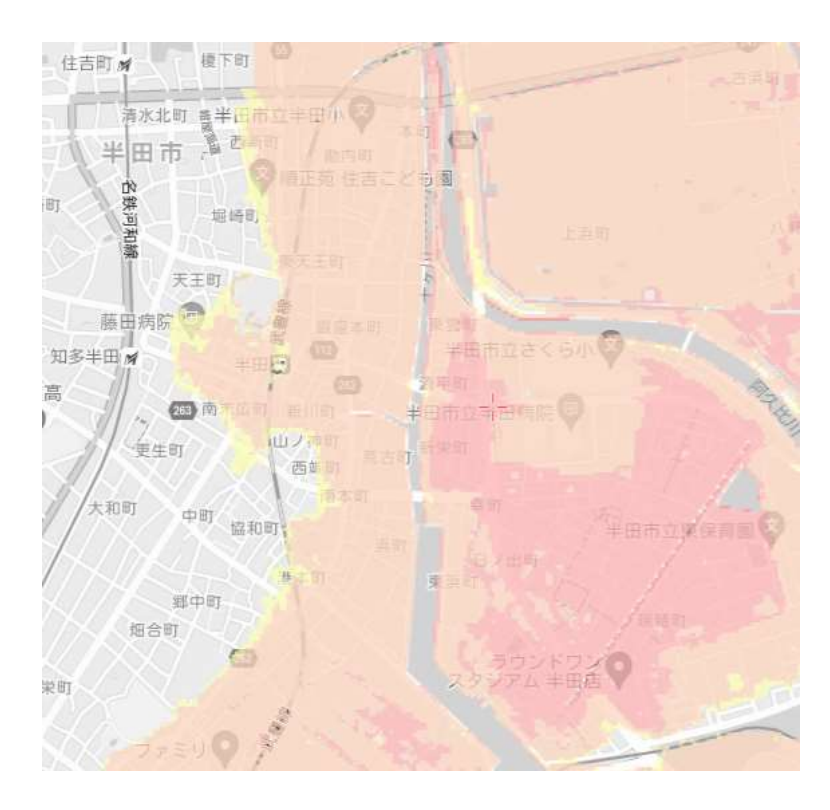

## 【津波】

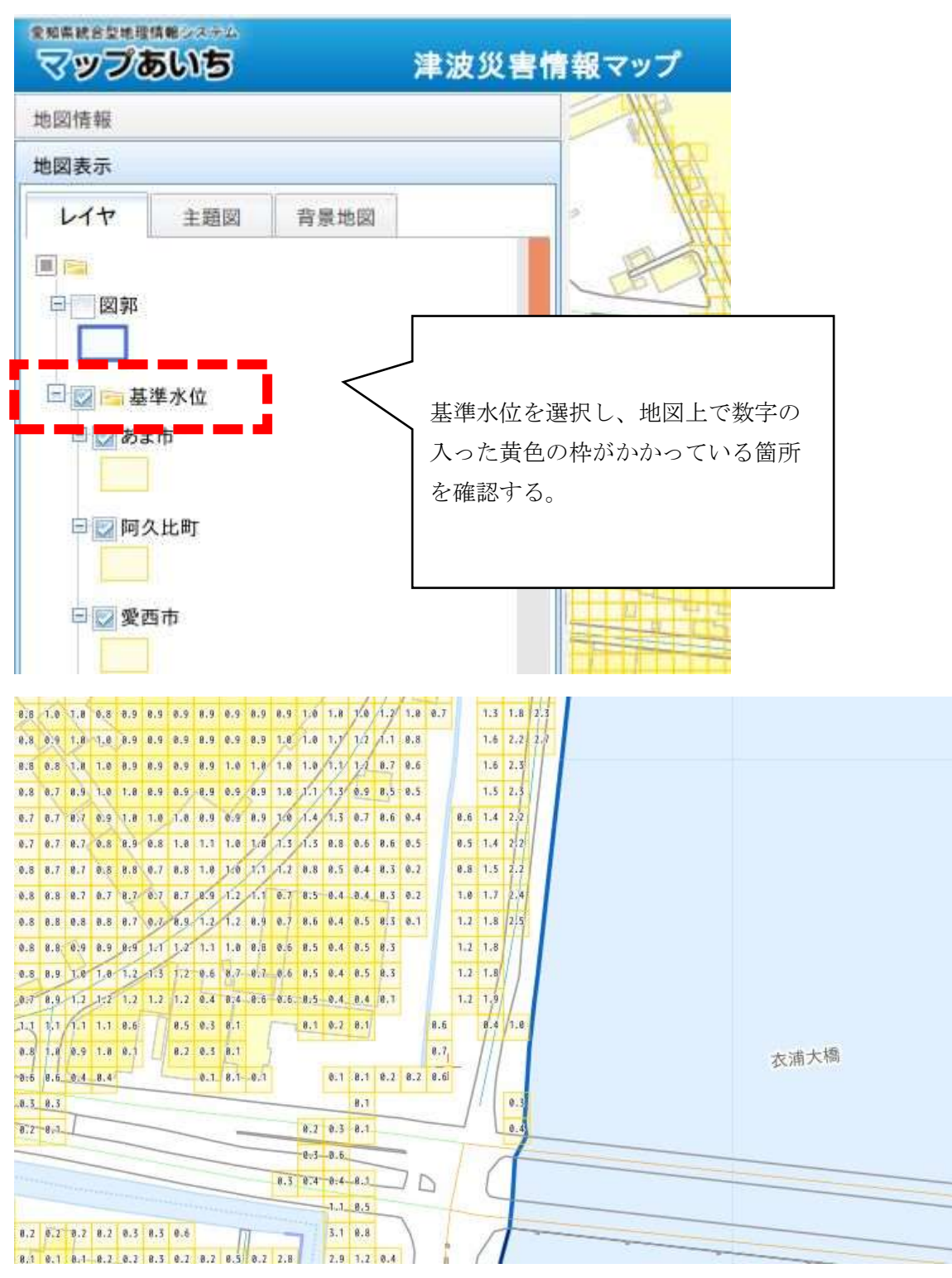

【土砂災害】

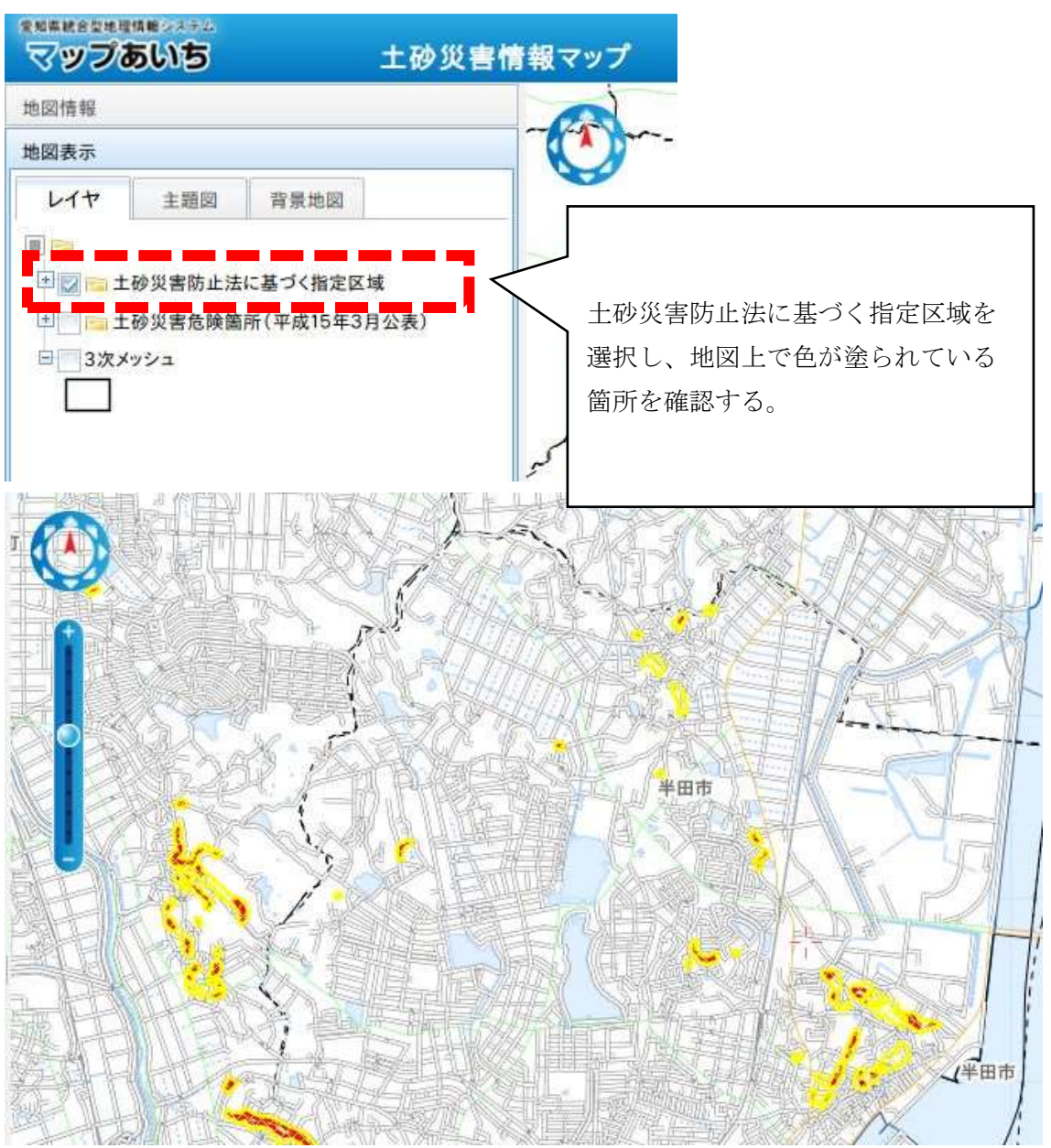